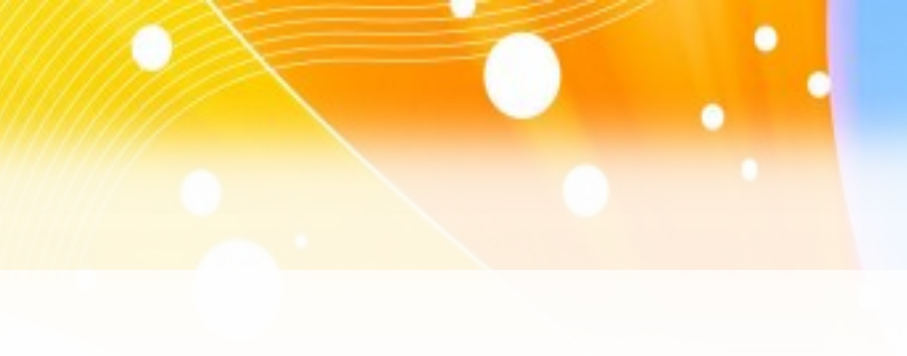

# Использование буфера обмена для копирования и перемещения текста

### Выделение текста мышью

Слово

Предложение

Абзац

Небольшой фрагмент

Большой фрагмент

Весь документ

Двойной щелчок

Тройной щелчок

Щелкнуть 4 раза

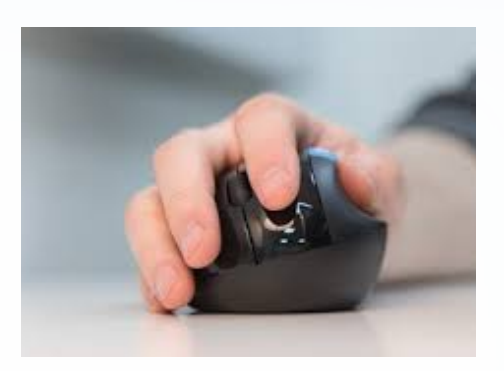

Протянуть от начала до конца фрагмента

а) Щелкнуть в начале фрагментаб) Щелкнуть в конце фрагмента+Shift

Сочетание клавиш Ctrl+A
Правка → Выделить все

# Выделение текста с помощью клавиатуры

- 1. установить текстовый курсор в начале фрагмента текста;
- 2. нажать **Shift** + одна из клавиш перемещения курсора:  $\leftarrow$ ,  $\uparrow$ ,  $\rightarrow$ ,  $\downarrow$

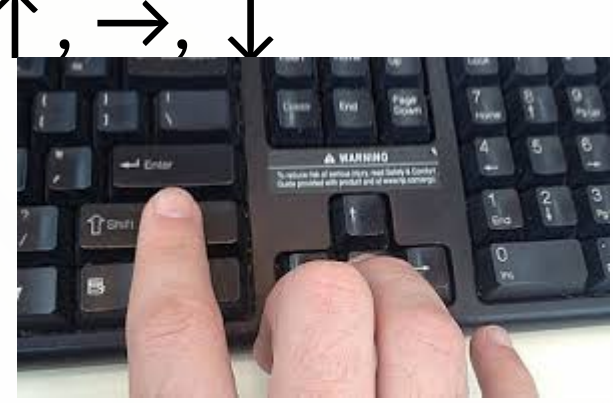

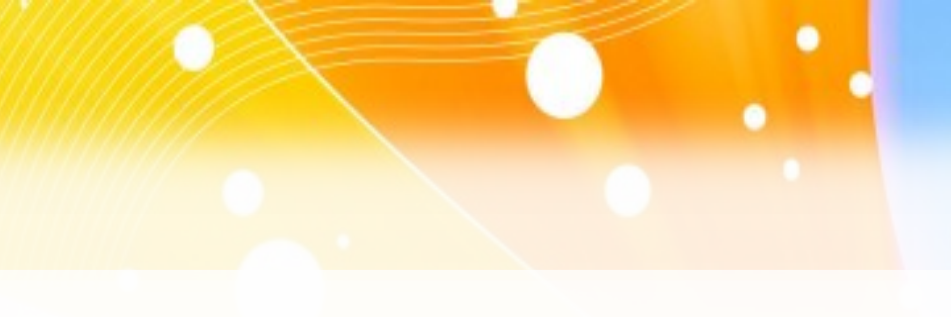

### Буфер обмена:

### Буфер обмена — это область памяти компьютера, зарезервированная для временного хранения каких-либо данных.

Буфер обмена позволяет выполнять операции копирования, вырезания и вставки объектов документов: фрагментов текста, рисунков, таблиц и т.д.

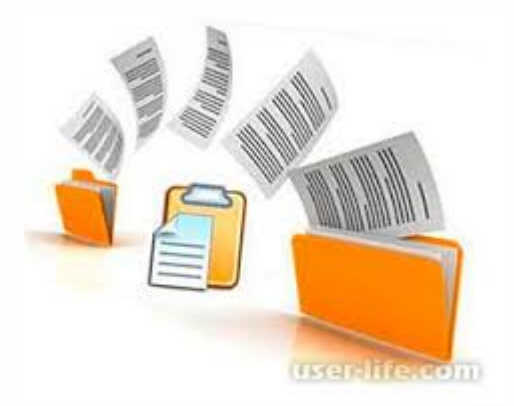

### Копирование текста:

# Используя стандартное меню:

- 1. выделить фрагмент текста;
- 2. на панели стандартная щелкнуть на кнопке «Копировать»;
- установить текстовый курсор в месте вставки копируемого фрагмента;
- 4. на панели стандартная щелкнуть на кнопке «Вставить»;

#### IX 🖸 🗗 - .

#### Используя контекстное меню:

- 1. выделить фрагмент текста;
- щелкнуть правой кнопкой мыши на выделенном фрагменте и выбрать «Копировать»;
- установить текстовый курсор в месте вставки копируемого фрагмента;
- 4. щелкнуть правой кнопкой мыши и выбрать «Вставить»

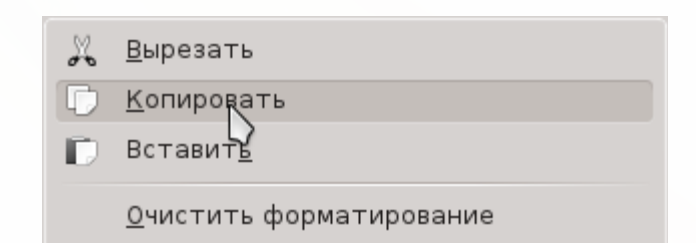

### Копирование текста:

#### Используя комбинации клавиш:

- 1. выделить фрагмент текста;
- 2. нажать одну из комбинаций клавиш: Ctrl + Ins или Ctrl + C;
- установить текстовый курсор в месте вставки копируемого фрагмента;
- 4. нажать одну из комбинаций клавиш: Shift + Ins или Ctrl + V

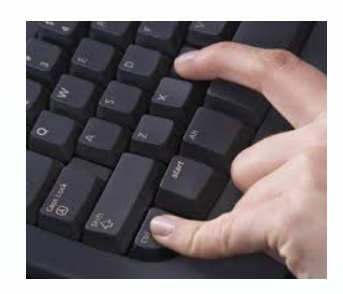

#### Используя мышь:

- 1. выделить фрагмент текста;
- 2. установить указатель мыши внутри выделенного фрагмента;
- 3. нажать левую кнопку мыши + Ctrl и переместить указатель вместе с фрагментом текста в нужное место документа.

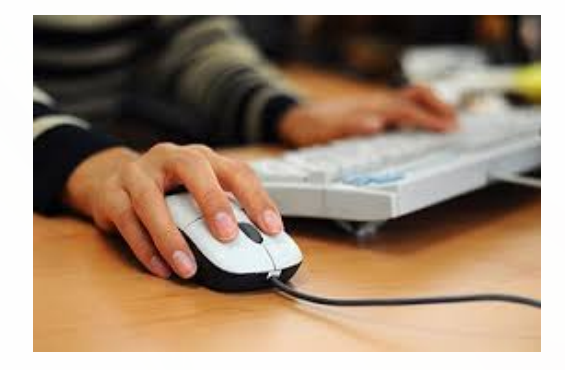

### Перемещение текста:

# Используя стандартное меню:

- 1. выделить фрагмент текста;
- 2. на панели стандартная щелкнуть на кнопке «Вырезать»;
- установить текстовый курсор в месте вставки копируемого фрагмента;
- 4. на панели стандартная щелкнуть на кнопке «Вставить»;

#### IX 🖸 🗗 - .

#### Используя контекстное меню:

- 1. выделить фрагмент текста;
- щелкнуть правой кнопкой мыши на выделенном фрагменте и выбрать «Вырезать»;
- установить текстовый курсор в месте вставки копируемого фрагмента;
- 4. щелкнуть правой кнопкой мыши и выбрать «Вставить»

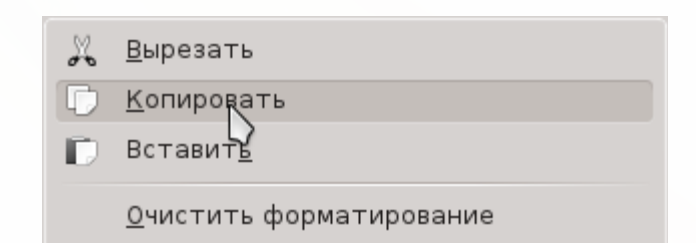

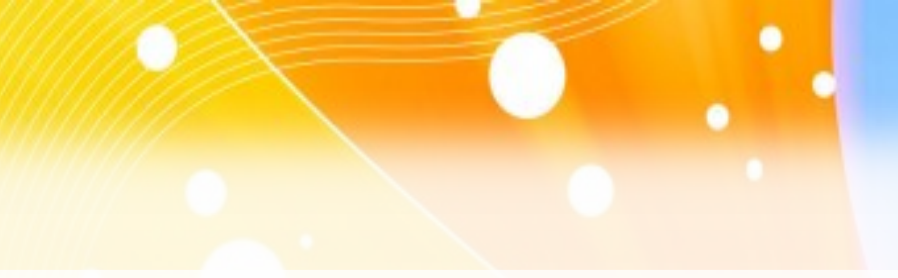

### Задание на дом

## **§** 15, стр 88